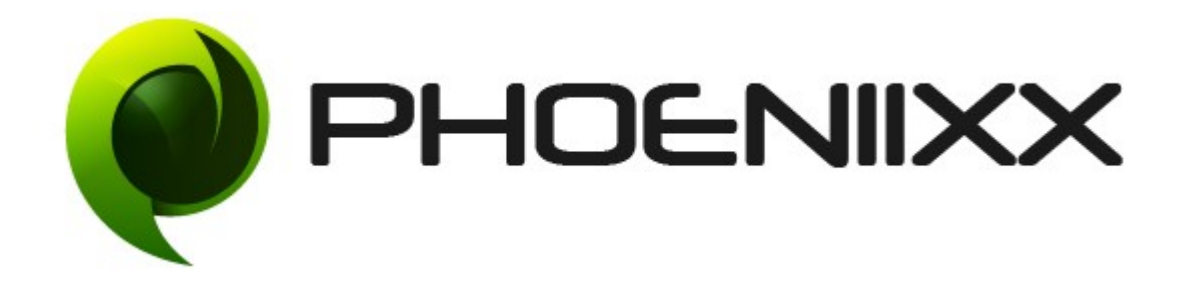

# Documentation of Zoom Magnifier Pro For Woocommerce Installation of Zoom Magnifier Pro For Woocommerce

#### Installation

- 1. Install Word Press from <u>http://codex.wordpress.org/Installing\_WordPress.</u>
- Upload via FTP: Unzip the zip archive you have downloaded on your computer. Upload the folder to your server via FTP into the directory plugins on your Word press installation (wp-content > plugins).
- 3. Upload via<u>Word press Admin:</u> Go to your WordPress admin panel, and then to Plugins. Click on "Add New" and then upload the zip file of the plugin using"Upload Plugin" button you can find on top of the screen.
- 4. For the plugin to work as it should, Woo Commerce plugin has to be installed and enabled.

#### Activation

Once you have uploaded the plugin, activate your plugin in **Plugins**  $\rightarrow$  **Installed plugins**.

If it has been activated correctly, plugin control panel is available in the tab **Phoeniixx** → **Zoom Magnifier** on WordPress dashboard.

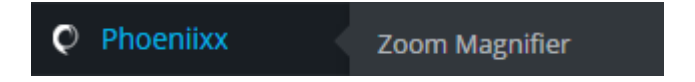

### **General Settings**

• Enable Zoom Magnifier :- Activate this Plugin by enabling the checkbox.

| Enable Zoom Magnifier |  |
|-----------------------|--|
| Plugin                |  |

• Enable Plugin on mobile device :- Option to activate 'zoom magnifier' on smartphones.

Activate the plugin on mobile device

• Set Zoom Box Dimensions: - You could set the width and height of 'Zoom Box', as per your requirement.

| Zoom Box Width  | auto |
|-----------------|------|
|                 |      |
| Zoom Box Height | auto |

• Set Zoom Box Position: - The position of Zoom Box could also be set by you either as 'Inside' or as 'Right'.

| Zoom Box Position | Right • |
|-------------------|---------|
|                   | Right   |
|                   | Inside  |

• Deselect Zoom For Entire Category: - You could also deselect 'Zoom' option, for an entire category of product, if you wish to.

| Choose | Categor | ries to | Exclud | e |
|--------|---------|---------|--------|---|
|--------|---------|---------|--------|---|

| cat1 | A |
|------|---|
| cat2 |   |
| cat3 | - |

• **Deselect Zoom For Individual Products :** - Zoom Magnifier Plugin gives you the choice to deselect 'zoom' option if in case, you don't want to give it on any individual product.

| Add Product in Exclusion List |                                                       |   |
|-------------------------------|-------------------------------------------------------|---|
| Add Product                   |                                                       |   |
| Back To Exclusion List Submit | varriable tab<br>Category Testing<br>Variable Product |   |
|                               | xyz<br>grp123 (Copy)<br>White Shirt 123 (Copv)        | • |

## Single Product Exclusion List Add Product

| Bulk Act | tions  Apply  | 1 item |
|----------|---------------|--------|
|          | Product       |        |
|          | New           |        |
|          | Product       |        |
| Bulk Act | tions • Apply | 1 item |